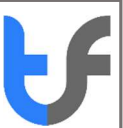

## How to manually load trusted certificates from Adobe AATL server

To manually load trusted Adobe AATL certificates please perform the following:

- Open an Adobe Document
- From the menu select the Edit > Preference (Windows), or, Acrobat/Reader > Preferences (Mac) menu item
- Select Trust Manager from the Categories list box on the Preferences dialog
- Click the **Update Now** button in the Automatic Adobe Approved Trust List (AATL) updates group box (*Figure 1* below)

| ategories:                          | Trust Manager                                                                   |  |
|-------------------------------------|---------------------------------------------------------------------------------|--|
| age Display ^                       | PDF File Attachments                                                            |  |
| D & Multimedia                      | Allow opening of non-PDF file attachments with external applications            |  |
| tion Wizard<br>Iobe Online Services | Restore the default list of allowed and disallowed file attachment types:       |  |
| ntalog<br>blor Management           | Internet Access from PDF Files outside the web browser                          |  |
| onvert From PDF<br>onvert To PDF    | Unless explicitly permitted, PDF files cannot send information to the Internet. |  |
| nail Accounts<br>arms               | Change Settings                                                                 |  |
| entity                              | Automatic Minko Amounted Tool (14 (AATI) under                                  |  |
| vaScrint                            | Automatic Adobe Approved (rust List (AAIL) updates                              |  |
| nguage                              | Load trusted certificates from an Adobe AATL server                             |  |
| easuring (2D)                       |                                                                                 |  |
| easuring (3D)                       | Ask before updating Update Now                                                  |  |
| easuring (Geo)                      |                                                                                 |  |
| ultimedia (legacy)                  | Automatic European Union Trusted Lists (EUTL) undates                           |  |
| ading                               | resonant coopean onter marco coo por porto                                      |  |
| viewing                             | Load trusted certificates from an Adobe EUTL server                             |  |
| arch                                |                                                                                 |  |
| curity (Enhanced)                   | Ask before updating Update Now                                                  |  |
| anatures                            |                                                                                 |  |
| elling                              | Hole.                                                                           |  |
| acker                               |                                                                                 |  |
| ust Manager                         |                                                                                 |  |
| adater v                            |                                                                                 |  |
| reaction (* )                       |                                                                                 |  |

Figure 1: Preferences Dialog - Trust Manager Panel

• <u>Click the **OK** button on the Trusted Certificates Update confirmation dialog (*Figure 2* below)</u>

| Trusted Cadificat                        | and which the second constants with     |
|------------------------------------------|-----------------------------------------|
| signed documer                           | tes, which improve your experience with |
|                                          |                                         |
| Would you like t                         | o install them?                         |
|                                          | e materi merri                          |
| 1. 1. 1. 1. 1. 1. 1. 1. 1. 1. 1. 1. 1. 1 | •                                       |
|                                          |                                         |
|                                          |                                         |

Figure 2: Trusted Certificates Update Confirmation Dialog

• Click the **OK** button on the Adobe Acrobat information dialog (*Figure 3* below)

| OK |
|----|
|    |

Figure 3: AATL Update Information Dialog

• Click the **OK** button on the Preferences dialog (*Figure 1* above)